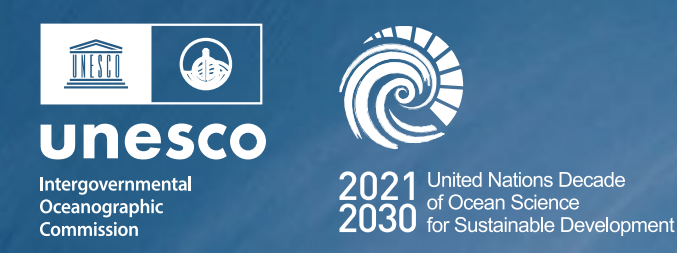

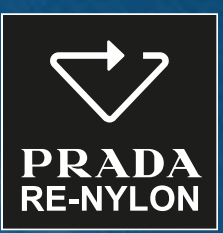

# S≋A B≋YOND

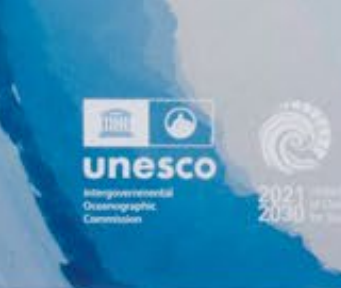

### 纸板使用说明

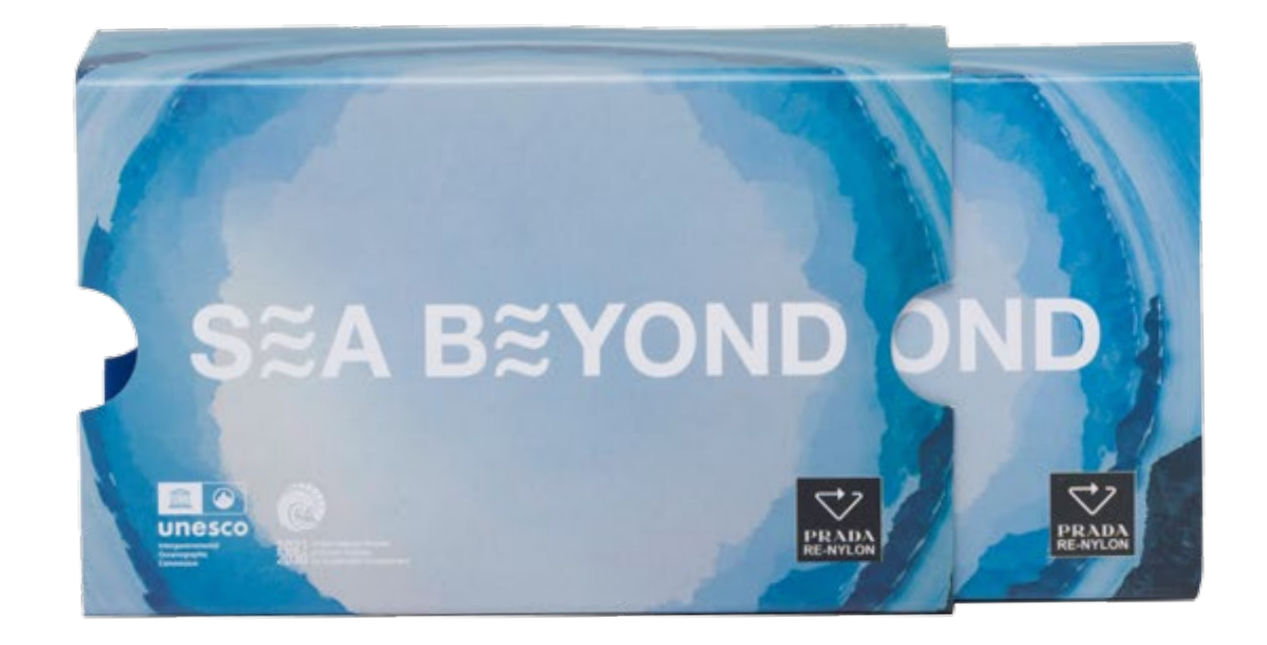

#### 通过纸箱开口一侧取下纸板。

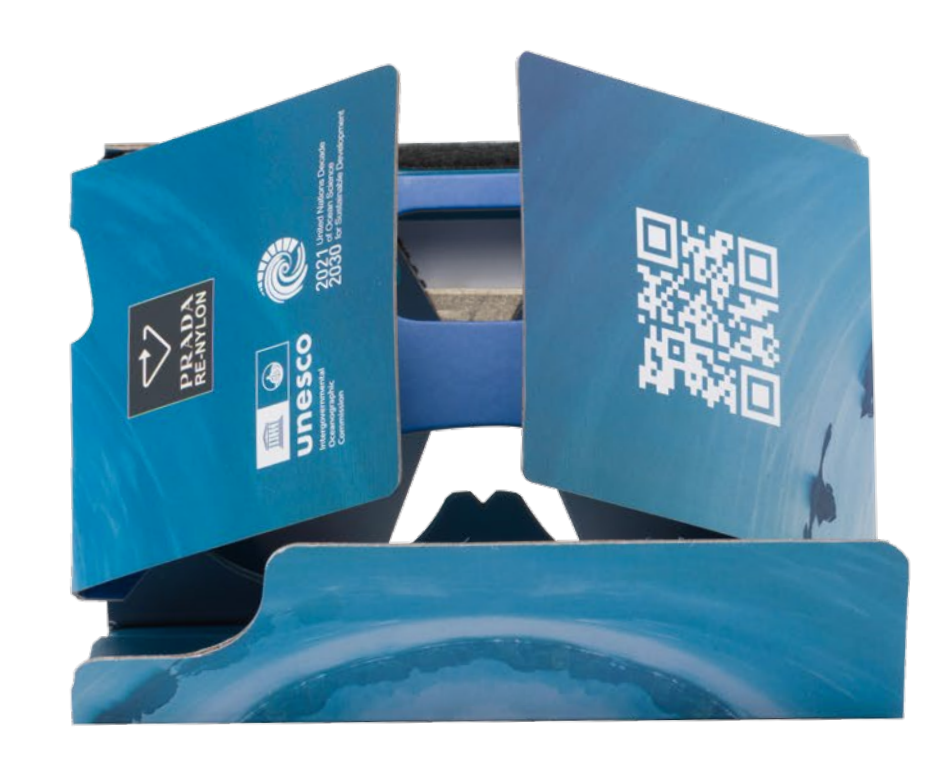

### 用魔术贴拉开拉环,打开纸板。

找到纸板正确组装说明。

正确组装纸板【照片】。

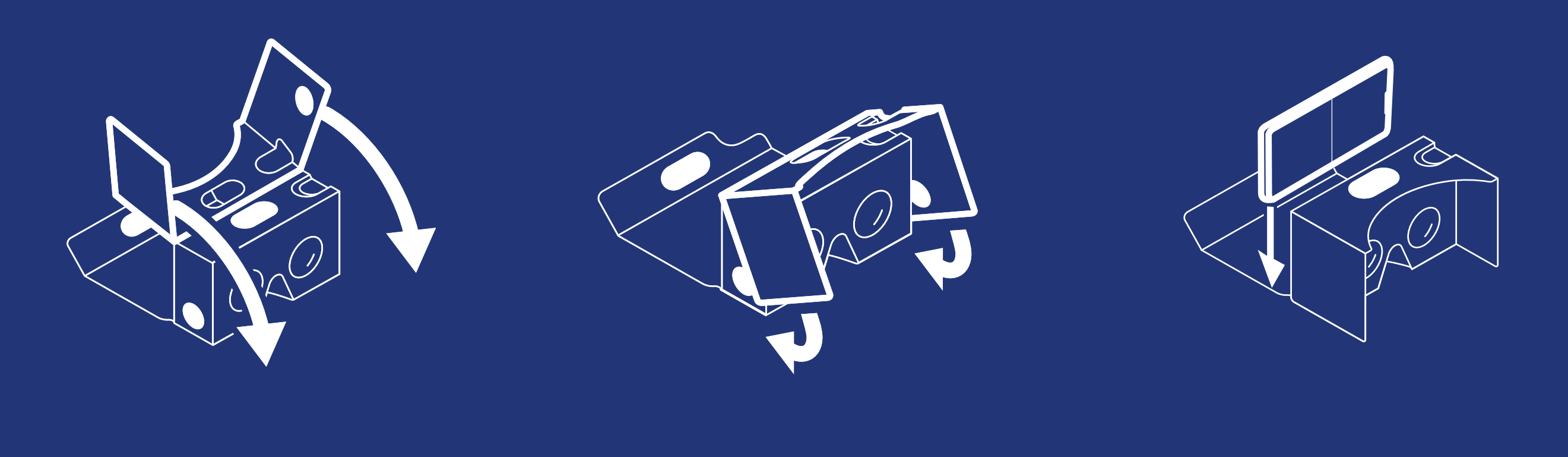

请注意,此纸板适用于3.5-6.0英寸大小的所有智能手机。

## VR视频观看说明

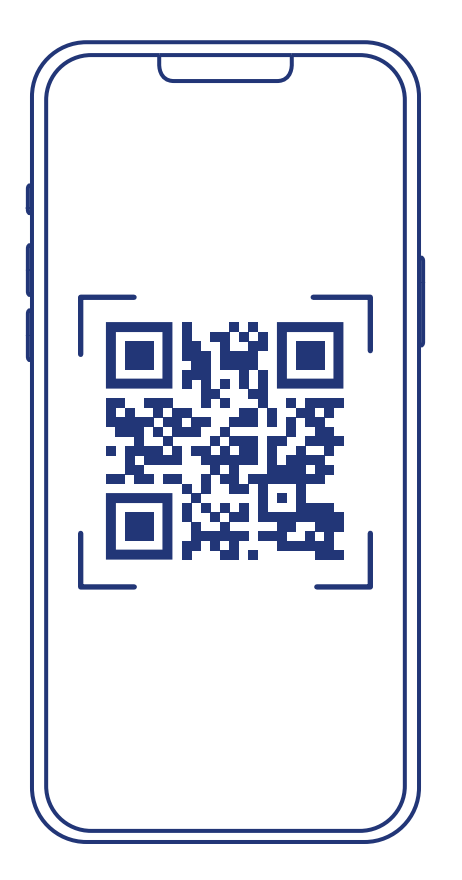

Log In Account Account Password Password Log In BOOKMARK FOR VR Sign up! New to Veer? (Sign up!)

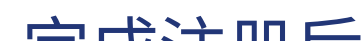

扫描纸板侧面的二维码, 点击"Bookmark for VR" (VR书签)。

选择"Sign up"(注册), 按照如下说明创建 个人VeeR账户。

完成注册后, 选择"Bookmarked" (已添加书签)按钮 (将出现"Bookmarked in VR" (已添加VR书签)通知)。

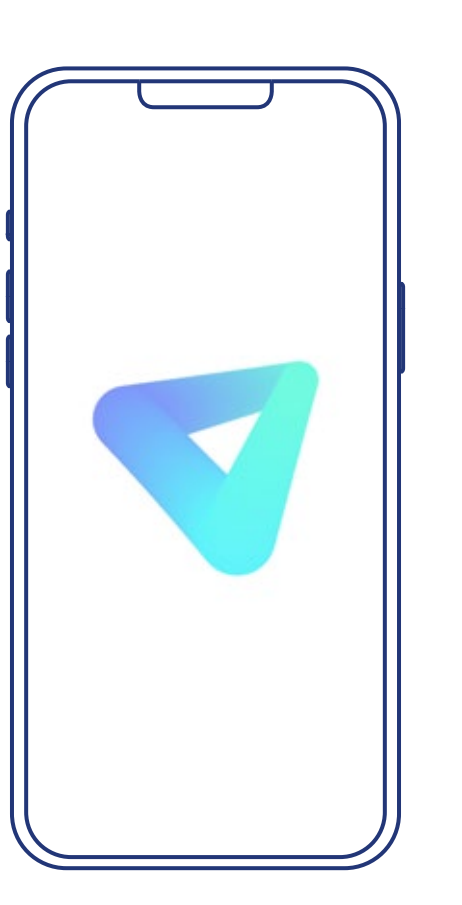

在手机上下载并打开VeeR App, 通过账户凭证登录。 (随附App徽标供参考)

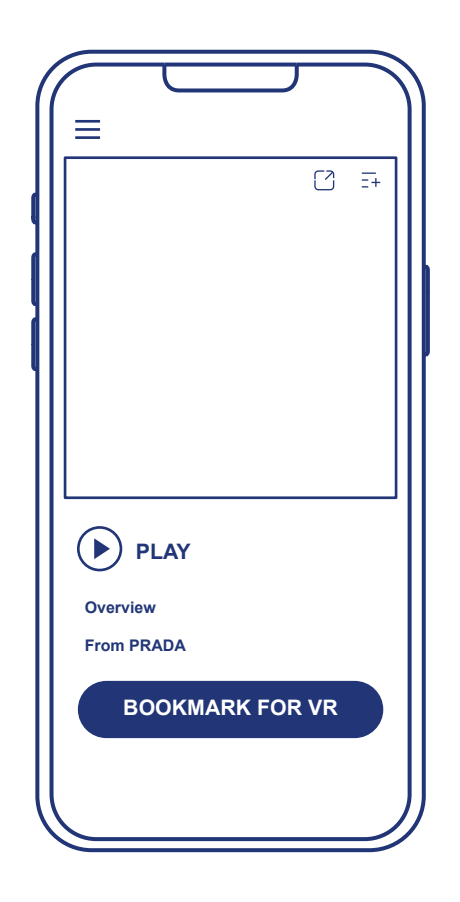

点击"Bookmarks for VR" (VR书签)选项卡, 然后点击视频预览。

| ſ            | C     |               | J |   |
|--------------|-------|---------------|---|---|
| <            | 108   | 0p <u>=</u> ↓ |   | ッ |
|              |       |               |   |   |
|              |       | п             |   |   |
|              |       |               |   |   |
| $\checkmark$ | 2160p | 4k            |   |   |
|              | 1440p | 2k            |   |   |
|              | 1080p |               |   |   |
|              | 720p  |               |   |   |
| C            |       |               |   |   |

选择"Preview on mobile" (通过移动设备预览)选项卡, 然后点击1080p: 菜单中将显示所有可用的分辨率, 选择最大分辨率(2160p)。

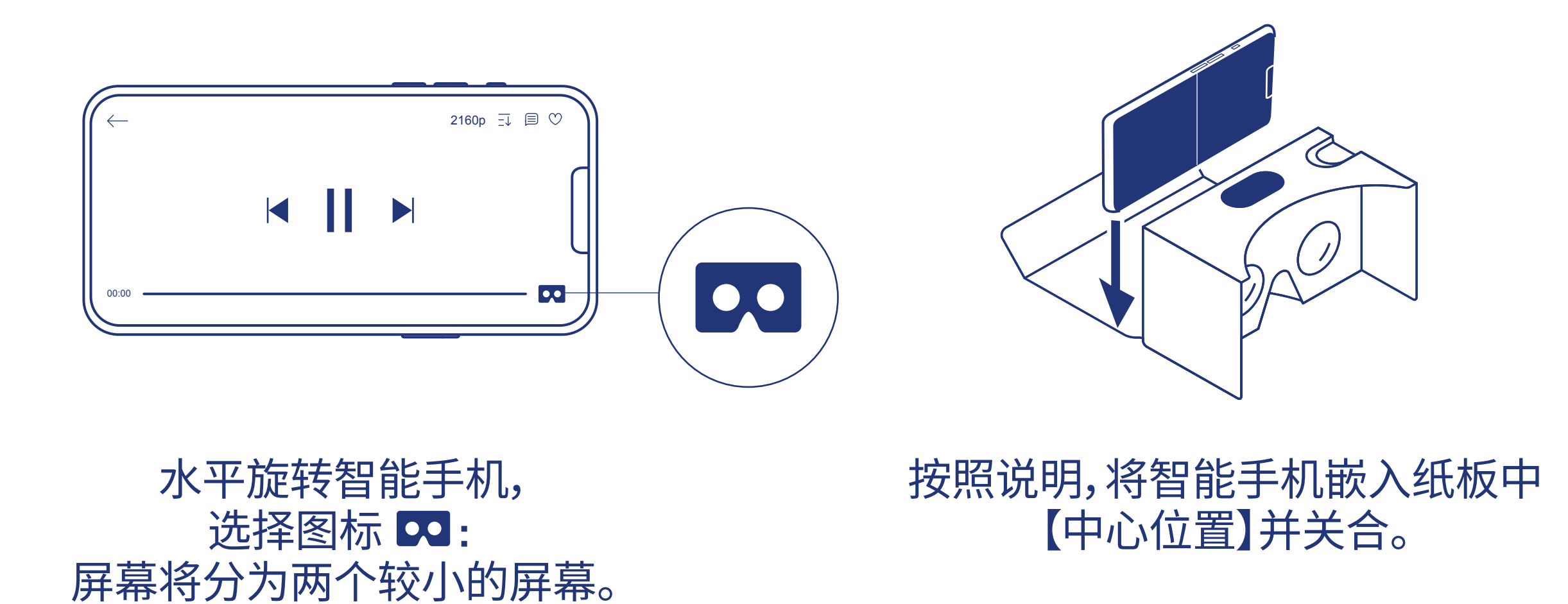

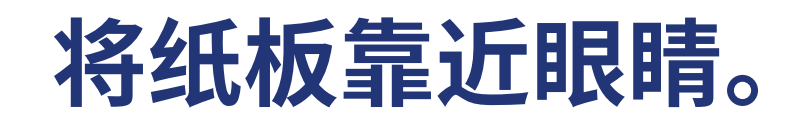

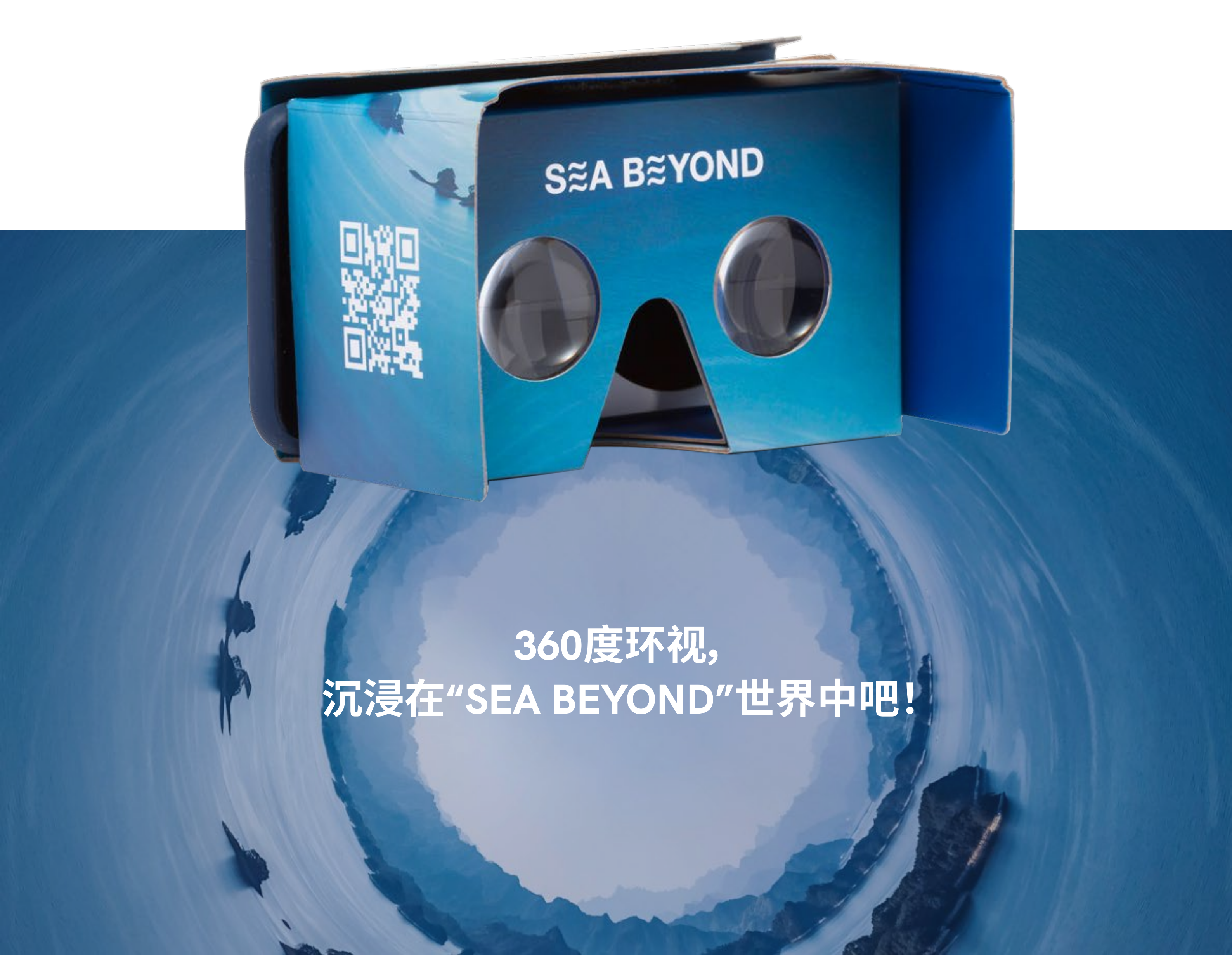